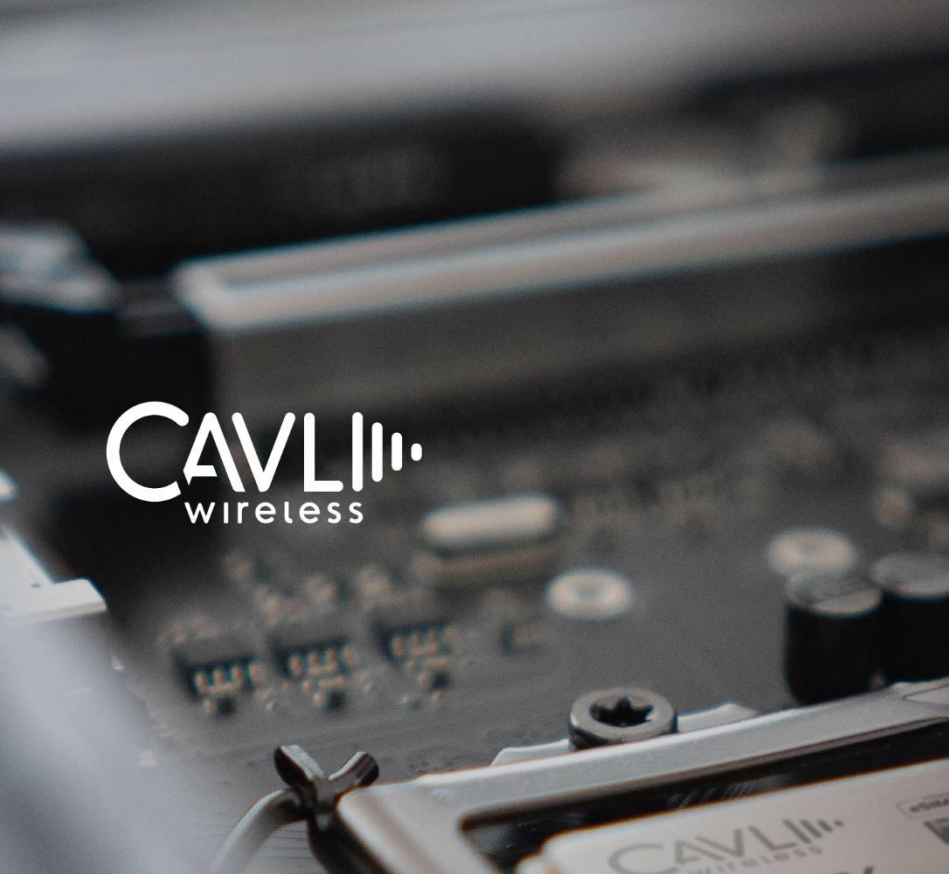

# Cavli C16QS CMUX Application Notes

External Release version 1.0

www.cavliwireless.com

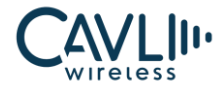

Connect to our website and feel free to contact our technical support team for any assistance.

#### Cavli Inc

99 South Almaden Blvd., Suite 600, San Jose, CA 95113 Phone: 1-650-535-1150 Web: www.cavliwireless.com IoT Connectivity Platform: www.cavlihubble.io

#### **Support Center**

https://www.cavliwireless.com/support-center.html e-Mail: support@cavliwireless.com

#### For sales enquiries

https://www.cavliwireless.com/contact-us.html e-Mail: sales@cavliwireless.com

#### More IoT Modules

https://www.cavliwireless.com/iot-modules/cellular-modules.html

#### COPYRIGHT

THE INFORMATION CONTAINED HERE IS PROPRIETARY TECHNICAL INFORMATION OF CAVLI WIRELESS INC. TRANSMITTING, REPRODUCTION, DISSEMINATION AND EDITING OF THIS DOCUMENT AS WELL AS UTILIZATION OF THE CONTENT ARE FORBIDDEN WITHOUT PERMISSION. OFFENDERS WILL BE HELD LIABLE FOR PAYMENT OF DAMAGES. ALL RIGHTS ARE RESERVED IN THE EVENT OF A PATENT GRANT OR REGISTRATION OF A UTILITY MODEL OR DESIGN. EVERY EFFORT HAS BEEN MADE IN PREPARATION OF THIS DOCUMENT TO ENSURE ACCURACY OF THE CONTENTS. BUT ALL STATEMENTS, INFORMATION, AND RECOMMENDATIONS IN THIS DOCUMENT DO NOT CONSTITUTE A WARRANTY OF ANY KIND, EXPRESS OR IMPLIED. THE INFORMATION IN THIS DOCUMENT IS SUBJECT TO CHANGE WITHOUT NOTICE DUE TO PRODUCT VERSION UPDATEOR OTHER REASONS. MOST RECENT DOCUMENTS, ALWAYS REFER THE PRODUCT PORTFOLIO SECTION FOR AT\_WWW.CAVLIWIRELESS.COM.

Copyright © Cavli Inc. All rights reserved

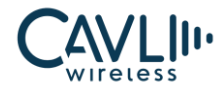

#### **VERSION HISTORY**

| Version | Edit            | Date        |
|---------|-----------------|-------------|
| 1.0     | Initial Version | 07-Dec-2023 |

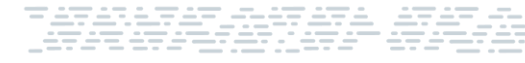

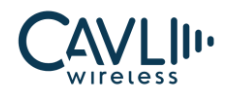

# **Table of Contents**

| 1 Introduction                                    | 6               |
|---------------------------------------------------|-----------------|
| 2 CMUX Features and Limitation                    | 8               |
| 2.1 C16QS CMUX Supported Features                 | 8               |
| 2.2 C16QS CMUX limitations                        | 8               |
| 3 Configuring CMUX Functionality                  | 10              |
|                                                   |                 |
| 3.1 Procedures for Configuring CMUX Functionality | 10              |
| 3.1 Procedures for Configuring CMUX Functionality | 10<br><b>13</b> |

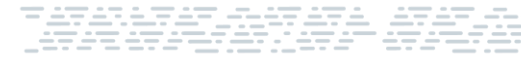

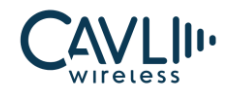

# **Table of Figures**

| Figure 1 CMUX protocol architecture | 6 |
|-------------------------------------|---|
|-------------------------------------|---|

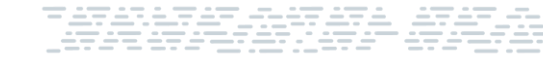

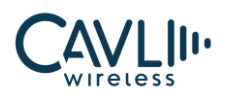

# 1 Introduction

This document gives the step-by-step procedure for accessing virtual connection channels on a single physical interface to access the module concurrently using the data link connection (DLC). Each channel between the terminal equipment (TE) and the user equipment (UE) is called a data link connection (DLC). DLC is established separately and sequentially. For example, it is possible to make a PPP connection while accessing the AT command.

The configurable multiplexer (CMUX) protocol architecture is shown here:

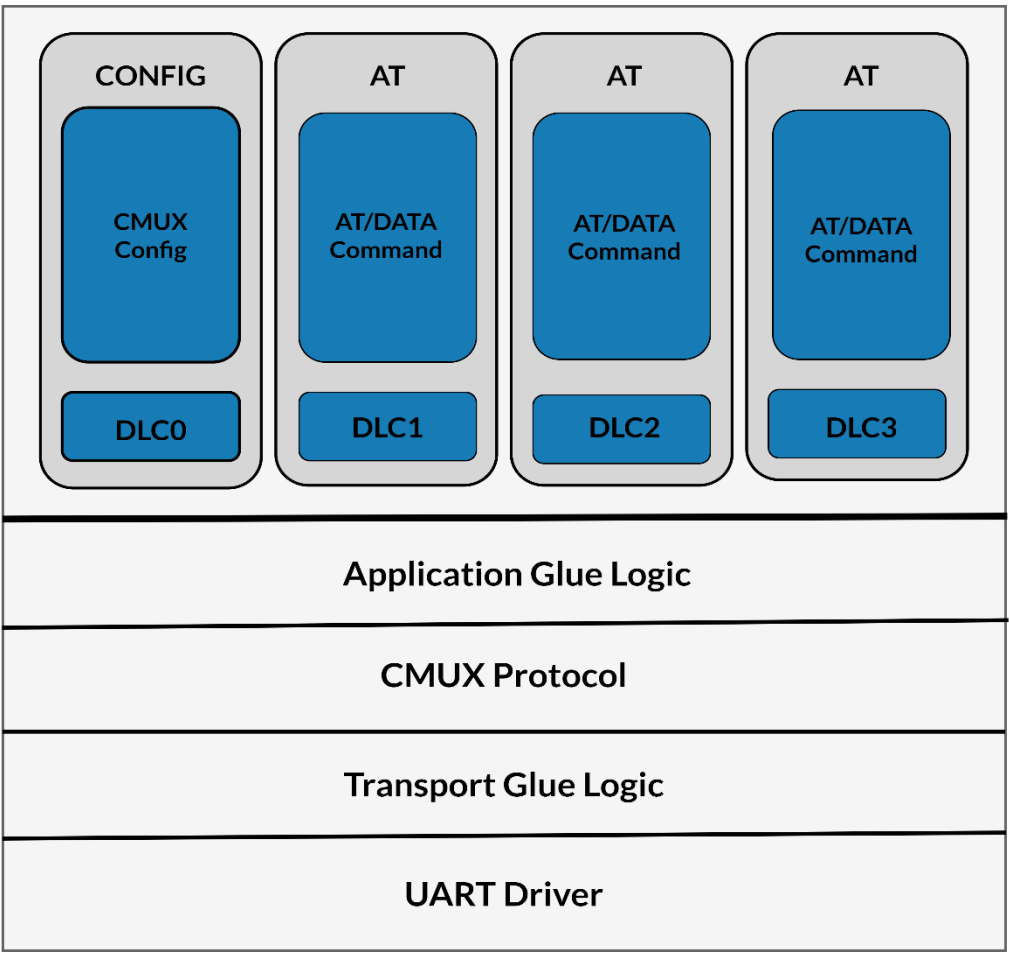

Figure 1 CMUX protocol architecture

C16QS will support the Terminal Equipment to Mobile Station (TE-MS) multiplexer protocol (3GPP TS 27.010) specification.

The multiplexer (mux) supports basic CMUX operation without error recovery method.

#### www.cavliwireless.com

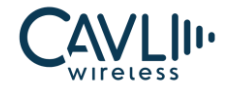

#### The following table lists the CMUX configurations on C16QS:

#### Table 1 CMUX Configurations

|                     | DLC0         | DLC1         | DLC2         | DLC3         |
|---------------------|--------------|--------------|--------------|--------------|
| Control Channel     | $\checkmark$ | ×            | ×            | ×            |
| AT Command Channel  | ×            | $\checkmark$ | $\checkmark$ | $\checkmark$ |
| PPP Channel         | ×            | $\checkmark$ | $\checkmark$ | $\checkmark$ |
| Transparent Channel | ×            | ×            | ×            | ×            |

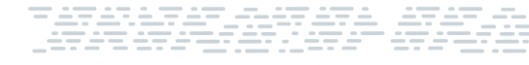

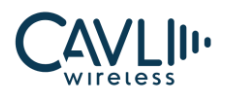

# **2** CMUX Features and Limitation

#### 2.1 C16QS CMUX Supported Features

- ✓ C16QS supports the mux basic option, which is compliant to 3GPP TS 27.010.
- ✓ C16QS supports a maximum of four channels, one (DLC0) is used for the control channel and the other three are used for applications, such as AT command and PPP data.
- ✓ There is no need to use the mux protocol with a USB interface. USB multiplexing capability based on multiple CDCs should be used.
- ✓ The mux is supported only on UART. Only one interface can be used at a time.

C16QS supports three virtual channels or DLCs for the application interface.

- DLC1
- DLC2
- DLC3

By default, all the channels support AT commands and the PPP data channel can be established at any of the channels using AT commands to enable PPP.

#### 2.2 C16QS CMUX limitations

The following control messages are not supported on C16QS, although the device may send the reply for the defined messages, but this is not handled at the app or protocol layer.

- Multiplexer timers and retransmission (T1, T2, T3, and N2, see 3GPP TS 27.010) are not supported.
- Parameter negotiation (PN) command
- Flow control on (FC-on)
- Flow control off (FC-off) command

#### www.cavliwireless.com

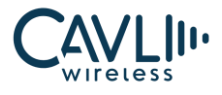

- Remote port negotiation (RPN) command
- Remote line status (RLS) command
- Service negotiation (SNC) command
- Software flow control (X-On/X-Off) on the DLCs is not supported and should be disabled
- Multiplexer power control and wake-up mechanism via the power-saving control (PSC) command is not supported.

# 

- AT UART port is used for the mux interface, which is enabled by using a AT+CMUX command.
- By default, mux supports 115200 bits/sec baud rate. However, the baud rate of the C16QS can be changed by using the baud rate set command AT+CBST.
- Only one PPP session shall be used at any of the channels.
- For all details about command parameters, frame format, and other details, see **3GPP TS 27.010.**

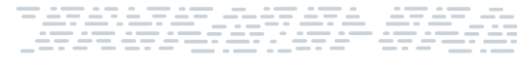

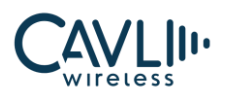

# 3 Configuring CMUX Functionality

#### 3.1 Procedures for Configuring CMUX Functionality

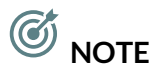

- AT command with SABM CMUX frame should be used for configuring CMUX functionality
- AT Commands should be in hexadecimal format frame and print will also be in hexadecimal format frame.

**Step 1:** To start the CMUX function once the system boots up, send the AT+CMUX=1 AT command followed by the SABM CMUX frame.

| Description                   | SABM frame from the host         | UA frame from the device   |
|-------------------------------|----------------------------------|----------------------------|
|                               |                                  | Success:                   |
| Enable the CMUX functionality | 41 54 2B 43 4D 55 58 3D 31 0D 0A | 0D 0A 4F 4B 0D 0A          |
|                               |                                  | Fail:                      |
|                               |                                  | 0D 0A 45 52 52 4F 52 0D 0A |

**Step 2:** After enabling the CMUX function, Create an CMUX session by AT command followed by the SABM CMUX frame.

| Description                 | SABM frame from the host | UA frame from the device             |
|-----------------------------|--------------------------|--------------------------------------|
| Establishing a CMUX session | F9 03 3F 01 1C F9        | <b>Success:</b><br>F9 03 73 01 D7 F9 |

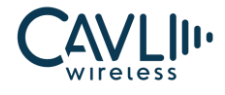

|  | Fail:                      |
|--|----------------------------|
|  | 0D 0A 45 52 52 4F 52 0D 0A |

**Step 3**: Send an Open DLC frame AT command to open required DLC channel after the session has been created.

| Description                      | Open DLC1 request from the host | Open DLC ACK from the device                                                                                                    |
|----------------------------------|---------------------------------|----------------------------------------------------------------------------------------------------|
| Open <b>dlc1</b> CMUX<br>channel | F9 07 3F 01 DE F9 F9            | Success:<br>F9 07 3F 01 DE F9 F9 07 EF 27 0D<br>0A 52 44 59 0D 0A 0D 0A 2B 41<br>54 52 45 41 44 59 0D 0A EB F9<br>Fail:<br>0D 0A 45 52 52 4F 52 0D 0A |

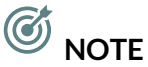

• Different AT commands with DLC frame are used for opening DLC1, DLC2, DLC3 channels.

Step 4: Send AT command over DLC1

Example

AT command request on DLC1: F9 07 EF 0B 61 74 69 0D 0A DA F9

AT reply on DLC1:

F9 07 EF 05 0D 0A 30 F9 F9 07 EF 39 0D 0A 4D 61 6E 75 66 61 63 74 75 72 65 72 3A 20 43 61 76 6C 69 20 49 6E 63 2E 0D 0A 1D F9 F9 07 EF 27 4D 6F 64 65 6C 20 4E 61 6D 65 3A 20 43 31 36 51 53 0D 0A EB F9 F9 07 EF 45 44 65 73 63 72 69 70 74 69 6F 6E 3A 20 4C 54 45 20 43 41 54 31 2E 62 69 73 20 4D 6F 64 75 6C 65 0D 0A 40 F9 F9 07 EF 35 46 69 72 6D 77 61 72 65 20 52 65 6C 65 61 73 65 3A 20 56 31 2E 34 2E 34 0D 0A 14 F9 F9 07 EF 2F 49 4D 45 49 3A 20 33 35

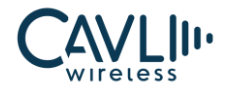

38 37 37 33 34 30 30 30 35 35 39 36 38 0D 0A E5 F9 F9 07 EF 37 53 65 72 69 61 6C 20 4E 75 6D 62 65 72 3A 20 51 43 4C 43 31 35 35 39 36 42 0D 0A F7 F9 F9 07 EF 45 48 57 20 56 65 72 73 69 6F 6E 3A 20 43 31 36 51 53 5F 48 57 5F 56 32 2E 32 31 28 32 37 31 31 29 0D 0A 40 F9 F9 07 EF 39 50 61 72 74 20 4E 75 6D 62 65 72 3A 20 43 31 36 51 53 2D 4E 41 2D 47 4E 41 4E 0D 0A 1D F9 F9 07 EF 2D 42 75 69 6C 64 20 44 61 74 65 3A 20 32 30 32 33 31 32 30 36 0D 0A 06 F9 F9 07 EF 0D 0D 0A 4F 4B 0D 0A 3E F9

#### Step 5: For Closing the dlc1 port after sending the AT command

| Description             | DISC message from the host | UA from the device         |
|-------------------------|----------------------------|----------------------------|
|                         |                            | Success:                   |
| Close dlc1 CMUX channel | F9 07 53 01 3F F9          | F9 07 53 01 3F F9          |
|                         |                            | Fail:                      |
|                         |                            | 0D 0A 45 52 52 4F 52 0D 0A |

#### Step 6: For Closing the CMUX Session

| Description              | DM frame from the host  | UA from the device         |
|--------------------------|-------------------------|----------------------------|
|                          | F9 03 EF 05 C3 01 F2 F9 | Success:                   |
| Closing the CMUX Session |                         | F9 03 EF 05 C3 C3 F2 F9    |
|                          |                         | Fail:                      |
|                          |                         | 0D 0A 45 52 52 4F 52 0D 0A |

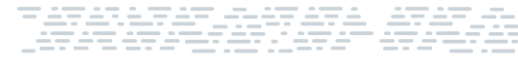

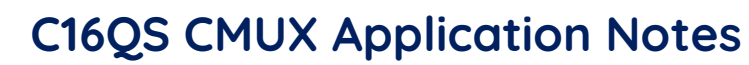

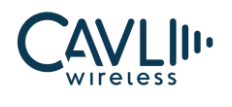

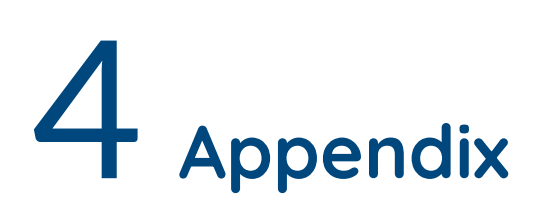

#### 4.1 Abbreviations

Table 2 Abbreviations

| Abbreviations | Full Name                                |
|---------------|------------------------------------------|
| СМИХ          | Configurable multiplexer                 |
| DLC           | Data link connection                     |
| SABM          | Set asynchronous balanced mode           |
| UA            | Unnumbered acknowledgment                |
| UIH           | Unnumbered information with header check |
| DM            | Device management                        |
| DISC          | Disconnect                               |